# Referință rapidă

# Informații despre imprimantă

Utilizarea panoului de control al imprimantei

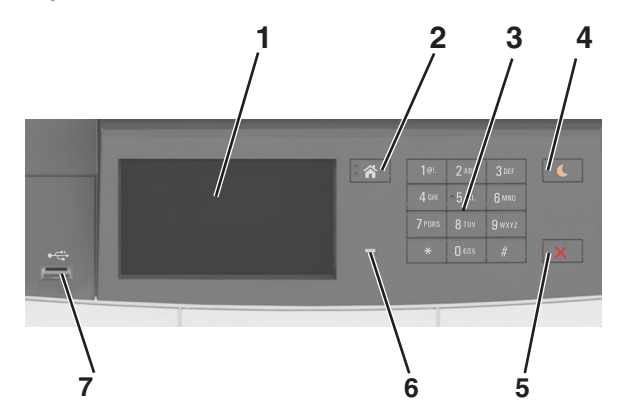

|   | Utilizați                            | To (Pentru)                                                                                |
|---|--------------------------------------|--------------------------------------------------------------------------------------------|
| 1 | Display (Afişaj)                     | <ul><li>Afişaţi starea imprimantei.</li><li>Configuraţi şi utilizaţi imprimanta.</li></ul> |
| 2 | Buton Home<br>(Pagină de<br>pornire) | Revine la ecranul de pornire.                                                              |
| 3 | Keypad<br>(Tastatură)                | Introduceți cifre, litere sau simboluri la<br>imprimantă.                                  |

|   | Utilizați                                              | To (Pentru)                                                                                                    |
|---|--------------------------------------------------------|----------------------------------------------------------------------------------------------------|
| 4 | Buton Repaus                                           | Activați modul Sleep (Repaus) sau modul<br>Hibernate (Hibernare).                                                                                                    |
|   |                                                        | Note:                                                                                                    |
|   |                                                        | <ul> <li>Apăsarea oricărui buton fizic, atingerea<br/>panoului de control al imprimantei,<br/>ataşarea unui dispozitiv la un port USB,<br/>trimiterea unei lucrări de imprimare sau<br/>efectuarea unei resetări la punerea sub<br/>tensiune cu întrerupătorul principal<br/>scoate imprimanta din modul Sleep<br/>(Repaus).</li> <li>Apăsarea butonului Sleep (Repaus) sau<br/>a întrerupătorului de curent scoate impri-</li> </ul> |
|   |                                                        | manta din modul Hibernate (Hibernare).                                                                                                    |
| 5 | Butoanele Stop<br>(Oprire) sau<br>Cancel<br>(Revocare) | Oprește toată activitatea imprimantei.                                                                                                    |
| 6 | LED indicator                                          | Vizualizarea stării imprimantei.                                                                                                    |
| 7 | Port USB                                               | Conectați o unitate flash USB la imprimantă.<br>Notă: Numai portul USB frontal acceptă<br>unități flash.                                                                                                    |

# Explicarea culorilor butonului Sleep (Repaus) și ale indicatorilor luminoși

Culorile butonului Sleep (Repaus) și ale indicatorilor luminoși din panoul de control al imprimantei reflectă o anumită stare sau condiție.

| Indicator luminos                    | Starea imprimantei                                            |                                                         |
|--------------------------------------|---------------------------------------------------------------|---------------------------------------------------------|
| Off (Dezactivat)                     | Imprimanta este oprită sau în modul Hibernate<br>(Hibernare). |                                                         |
| Verde intermitent Impriman imprimă.  |                                                               | încălzeşte, procesează date sau                         |
| Verde continuu                       | Imprimanta est                                                | e pornită, dar inactivă.                                |
| Roşu intermitent Imprimanta ne       |                                                               | cesită intervenția utilizatorului.                      |
| Culoarea butonului Sleep<br>(Repaus) |                                                               | Starea imprimantei                                      |
| Off (Dezactivat)                     |                                                               | Imprimanta este oprită sau în starea Ready (Pregătită). |
| Galben închis continuu               |                                                               | Imprimanta este în modul Sleep<br>(Repaus).             |

| Culoarea butonului Sleep<br>(Repaus)                                                                                                    | Starea imprimantei                                         |
|----------------------------------------------------------------------------------------------------|------------------------------------------------------------|
| Galben închis intermitent                                                                                                    | Imprimanta intră sau iese din modul Hibernate (Hibernare). |
| Luminează în galben închis inter-<br>mitent timp de 0,1 secunde, apoi se<br>stinge complet timp de 1,9<br>secunde, după un model pulsatoriu | Imprimanta este în modul<br>Hibernate (Hibernare).         |

# Despre ecranul de început

Când imprimanta este pornită, ecranul prezintă un afişaj de bază, numit ecran de început. Utilizați butoanele și pictogramele din ecranul de început pentru a iniția o acțiune.

**Notă:** Ecranul de început poate varia în funcție de setările de particularizare, configurația administrativă și soluțiile încorporate ale acestuia.

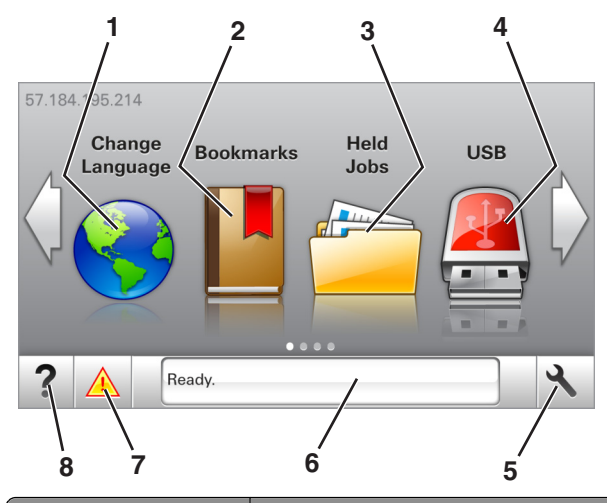

| Atinge | əți                                  | To (Pentru)                                                                                                    |
|--------|--------------------------------------|----------------------------------------------------------------------------------------------------|
| 1      | Change Language<br>(Schimbare limbă) | Schimbați limba principală a imprimantei.                                                                                                    |
| 2      | Bookmarks<br>(Marcaje)               | Creați, organizați și salvați un set de<br>marcaje (adrese URL) într-o afișare de tip<br>arbore cu foldere și linkuri către fișiere.                                                                                                    |
|        |                                      | Notă: Vizualizarea de tip arbore nu<br>include marcajele create în secțiunea<br>Forms and Favorites (Formulare și prefe-<br>rințe), iar cele din arbore nu pot fi utilizate<br>în cadrul secțiunii Forms and Favorites<br>(Formulare și preferințe). |

| Atingeți |                                                    | To (Pentru)                                                                                                    |
|----------|----------------------------------------------------|----------------------------------------------------------------------------------------------------|
| 3        | Held Jobs (Lucrări<br>în aşteptare)                | Afişați toate lucrările în aşteptare curente.                                                                                                    |
| 4        | USB                                                | Vizualizați, selectați sau imprimați fotografii<br>și documente de pe o unitate flash.<br><b>Notă:</b> Această pictogramă apare doar<br>când reveniți la ecranul de început în timp<br>ce o cartelă de memorie sau o unitate<br>flash este conectată la imprimantă.                                                             |
| 5        | Meniuri                                            | Accesați meniurile imprimantei.<br>Notă: Aceste meniuri sunt disponibile<br>numai când imprimanta se află în starea<br>Ready (Pregătită).                                                                                                    |
| 6        | Status message<br>bar (Bara cu<br>mesaje de stare) | <ul> <li>Afişează starea curentă a imprimantei,<br/>precum Gata sau Ocupat.</li> <li>Afişați starea consumabilelor impri-<br/>mantei.</li> <li>Afişați mesaje de intervenție şi instruc-<br/>țiuni legate de modul de eliminare a<br/>acestora.</li> </ul>                                                                      |
| 7        | Status/Supplies<br>(Stare/Consu-<br>mabile)        | <ul> <li>Afişați un avertisment sau un mesaj de<br/>eroare al imprimantei de fiecare dată<br/>când imprimanta necesită o intervenție<br/>pentru a continua procesarea.</li> <li>Vizualizați informații suplimentare<br/>despre avertismentul sau mesajul impri-<br/>mantei şi despre modalitatea de a-l<br/>elimina.</li> </ul> |
| 8        | Sfaturi                                            | Vizualizați informații de ajutor sensibile la context.                                                                                                    |

#### Acesta poate apărea și pe ecranul de început:

| Atingeți                                           | To (Pentru)                                            |
|----------------------------------------------------|--------------------------------------------------------|
| Search Held Jobs (Căutare în lucrări în aşteptare) | Căutați în lucrările în aşteptare<br>curente.          |
| Jobs by user (Lucrări după utili-<br>zator)        | Accesați lucrările de imprimare salvate de utilizator. |
| Profiles and Solutions (Profiluri şi soluții)      | Accesați profilurile și soluțiile.                     |

### Caracteristici

| Caracteristică                                                                     | Descriere                                                                                                    |
|------------------------------------------------------------------------------------|----------------------------------------------------------------------------------------------------|
| Avertizarea de mesaj de asistență                                                  | Dacă o funcție este afectată de un mesaj de<br>asistență, apare această pictogramă, iar<br>indicatorul luminos roșu se aprinde inter-<br>mitent.                                                                                                    |
| Warning (Avertisment)                                                              | În cazul în care condiția de eroare continuă,<br>apare această pictogramă.                                                                                                    |
| Printer IP address (Adresă<br>IP imprimantă)<br>Exemplu:<br><b>123.123.123.123</b> | Adresa IP a imprimantei este situată în colțul<br>din stânga sus al ecranului de început și<br>apare sub forma a patru seturi de cifre<br>separate prin puncte. Puteți utiliza adresa IP<br>când accesați serverul Embedded Web<br>Server astfel încât să puteți vizualiza și<br>configura de la distanță setările imprimantei<br>chiar și atunci când nu vă aflați fizic lângă<br>imprimantă. |

# Utilizarea butoanelor ecranului tactil

**Notă:** Ecranul de început poate varia în funcție de setările dvs. de particularizare, configurația administrativă și soluțiile active încorporate.

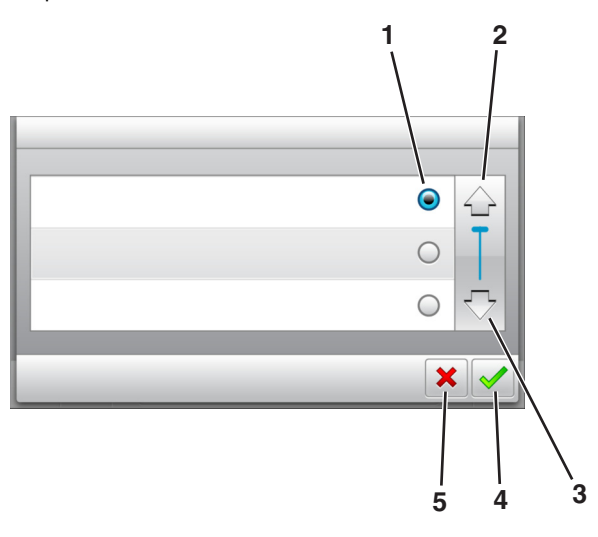

|   | Atingeți          | Pentru                                                                                         |
|---|-------------------|------------------------------------------------------------------------------------------------|
| 1 | Buton radio       | Selectează sau elimină un element.                                                             |
| 2 | Săgeată în sus    | Defilare în sus.                                                                               |
| 3 | Săgeată în jos    | Defilare în jos.                                                                               |
| 4 | Butonul Acceptare | Salvați o setare.                                                                              |
| 5 | Butonul Revocare  | <ul> <li>Revocați o acțiune sau o selecție.</li> <li>Revenirea la ecranul anterior.</li> </ul> |

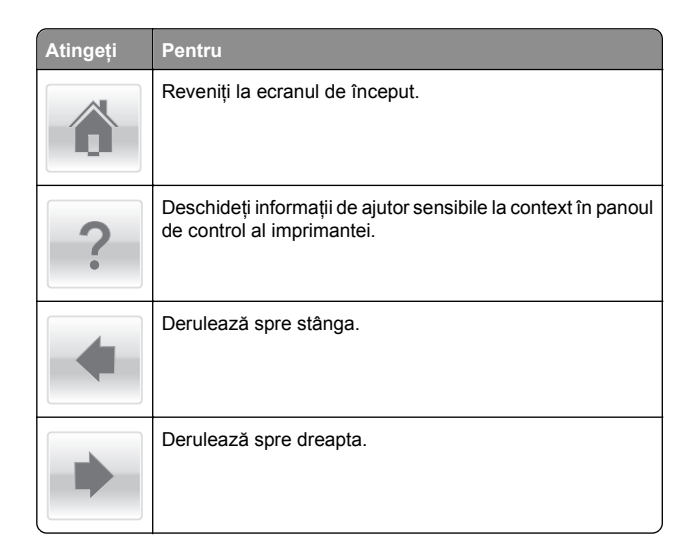

# Încărcarea hârtiei și a suporturilor de tipărire speciale

# Setarea dimensiunii și a tipului de hârtie

Din ecranul de început, navigați la:

SMeniu Paper (Hârtie) >Paper Size/Type
(Dimensiune/Tip hârtie) > selectați o tavă > selectați

dimensiunea sau tipul hârtiei > 🛩

# Configurarea setărilor pentru formatul universal de hârtie

Setarea Universal Paper Size (Dimensiune universală hârtie) este o setare definită de utilizator, care permite imprimarea pe dimensiuni de hârtie care nu au fost prestabilite în meniurile imprimantei.

#### Note:

- Cea mai mică dimensiune universală acceptată este 76 x 127 mm (3 x 5 inchi) şi este încărcată numai în alimentatorul multifuncțional şi în alimentatorul manual.
- Cea mai mare dimensiune universală acceptată este 215,9 x 359,9 mm (8,5 x 14,17 inchi) şi este încărcată numai în alimentatorul multifuncțional şi în alimentatorul manual.
- 1 Din ecranul de început, navigați la:

>Paper Menu (Meniu Hârtie) >Universal Setup (Configurare universală) >Units of Measure (Unități de măsură) > selectați o unitate de măsură

2 Atingeți Portrait Width (Lățime portret) sau Portrait Height (Înălțime portret).

3 Selectați lățimea sau înălțimea și apoi atingeți

# Încărcarea tăvilor de 250 și de 550 de coli

Imprimanta are o tavă de 250 de coli (Tava 1) cu un alimentator manual integrat. Tava de 250 de coli, tava duală de 650 de coli și tava de 550 de coli acceptă aceleași dimensiuni și tipuri de hârtie și se încarcă în același mod.

ATENȚIONARE—RISC DE RĂNIRE: Pentru a reduce riscul de instabilitate a echipamentului, încărcați separat fiecare tavă. Păstrați închise toate celelalte tăvi, până când este necesar să le deschideți.

1 Trageți tava complet în afară.

**Notă:** Nu scoateți tăvile în timpul unei lucrări de imprimare sau în timp ce pe afişaj clipeşte semnalul **Ocupat**. În caz contrar poate surveni un blocaj.

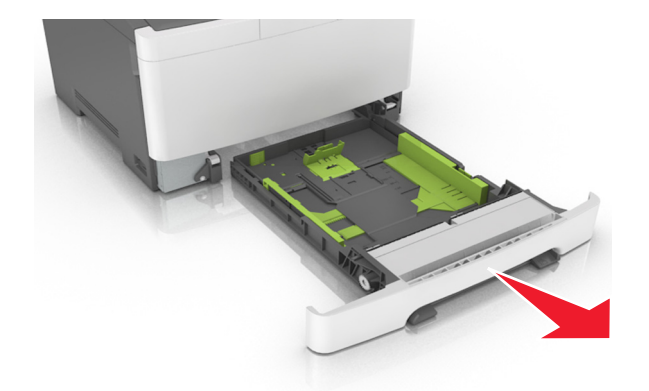

2 Dacă hârtia este mai lungă decât cea de dimensiune Letter, strângeți și apoi glisați ghidajul pentru lungime din spatele tăvii, pentru a-l extinde.

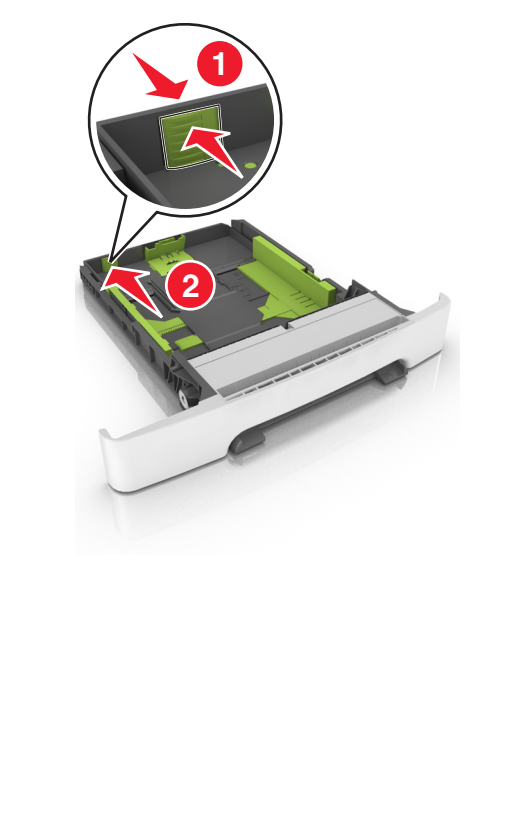

3 Strângeți şi apoi glisați ghidajul pentru lungime în poziția corectă pentru dimensiunea hârtiei încărcate.

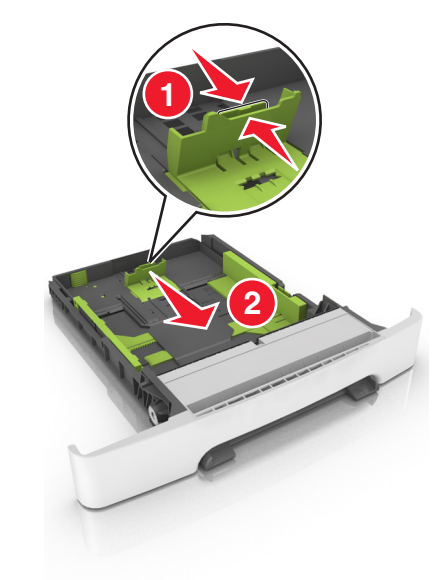

Notă: Utilizați indicatorii pentru dimensiunea hârtiei din partea de jos a tăvii pentru a vă ajuta să poziționați ghidajul.

4 Strângeți și apoi glisați ghidajul pentru lățime în poziția corectă pentru dimensiunea hârtiei încărcate.

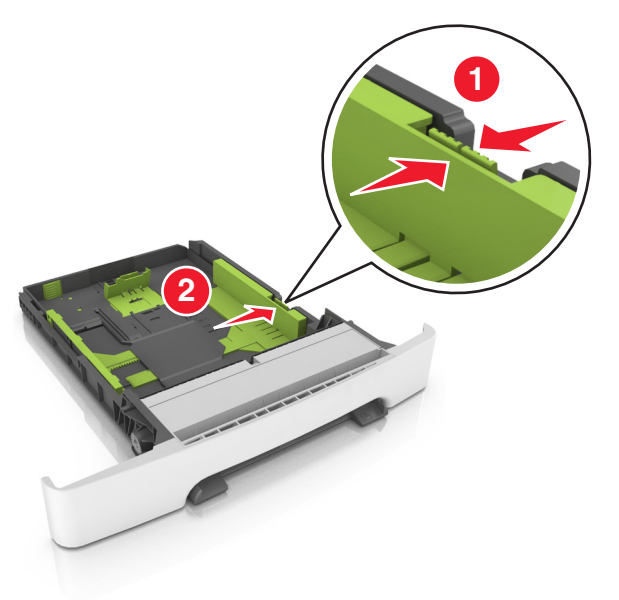

**Notă:** Utilizați indicatorii pentru dimensiunea hârtiei din partea de jos a tăvii pentru a vă ajuta să poziționați ghidajele.

5 Flexați uşor colile înainte şi înapoi pentru a le dezlipi şi răsfoițile. Nu pliați şi nu îndoiți hârtia. Aduceți marginile la acelaşi nivel.

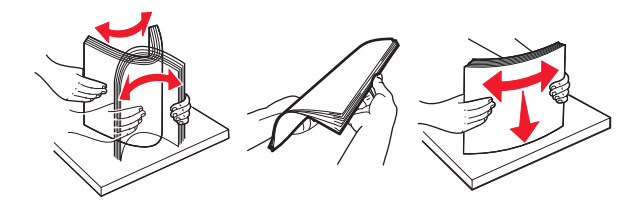

6 Încărcați teancul de hârtie cu fața recomandată pentru imprimare orientată în sus.

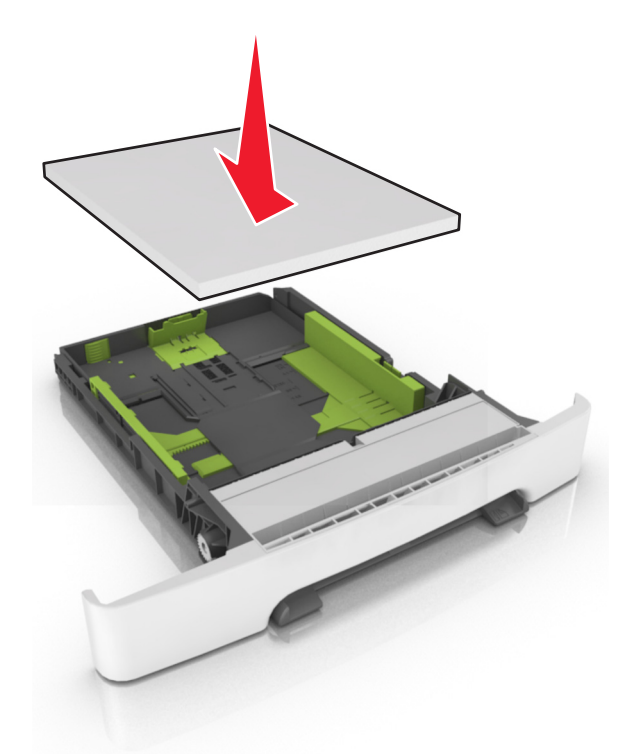

- 7 Reglați ghidajele pentru hârtie astfel încât să fie în contact cu marginile hârtiei.
- 8 Introduceți tava.

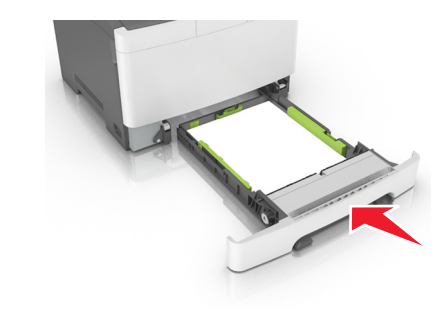

9 Din panoul de control al imprimantei, setați tipul şi dimensiunea hârtiei din meniul Hârtie, pentru a corespunde cu hârtia încărcată în tavă.

**Notă:** Combinarea dimensiunilor sau tipurilor de hârtie întro tavă poate să producă blocaje.

## Încărcarea tăvii duale de 650 de coli

Tava duală de 650 de coli (Tava 2) constă dintr-o tavă de 550 de coli și un alimentator multifuncțional integrat de 100 de coli. Tava se încarcă la fel ca tava de 250 de coli și ca tava opțională de 550 de coli și acceptă aceleași dimensiuni și tipuri de hârtie. Singurele diferențe sunt aspectul ghidajelor și locația indicatorilor pentru dimensiunea hârtiei.

ATENȚIONARE—RISC DE RĂNIRE: Pentru a reduce riscul de instabilitate a echipamentului, încărcați separat fiecare tavă. Păstrați închise toate celelalte tăvi, până când este necesar să le deschideți.

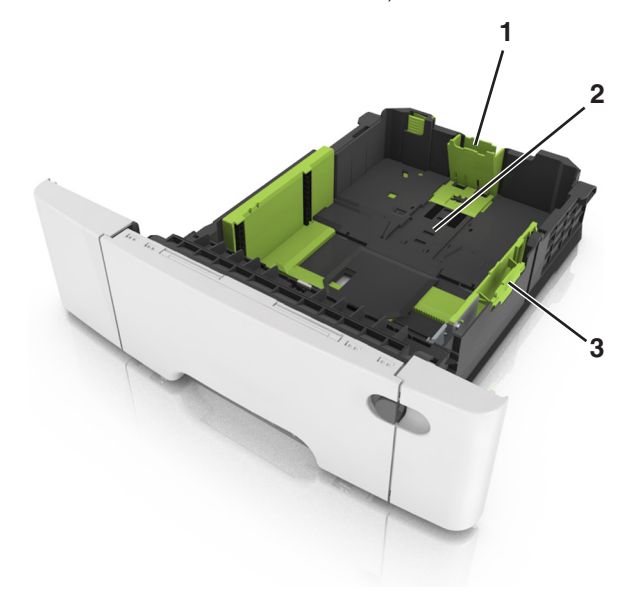

| 1 | Ghidaj pentru lungime                |
|---|--------------------------------------|
| 2 | Indicator pentru dimensiunea hârtiei |
| 3 | Ghidaj pentru lățime                 |

# Încărcarea alimentatorului multifuncțional

1 Împingeți opritorul alimentatorului multifuncțional spre stânga.

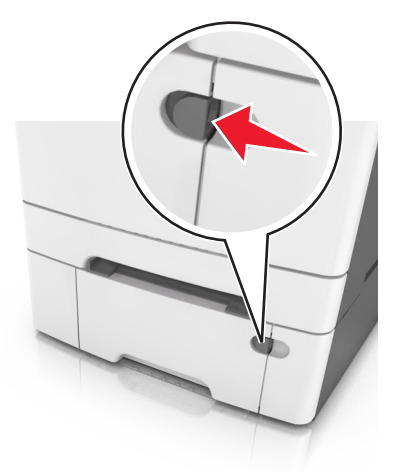

2 Deschideți alimentatorul multifuncțional.

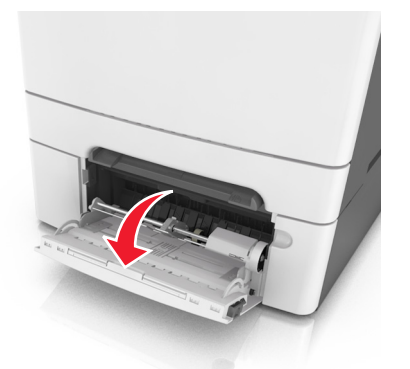

3 Trageți sistemul de extindere al alimentatorului multifuncțional.

**Notă:** Împingeți ușor sistemul de extindere, astfel încât alimentatorul multifuncțional să se extindă complet și să se deschidă.

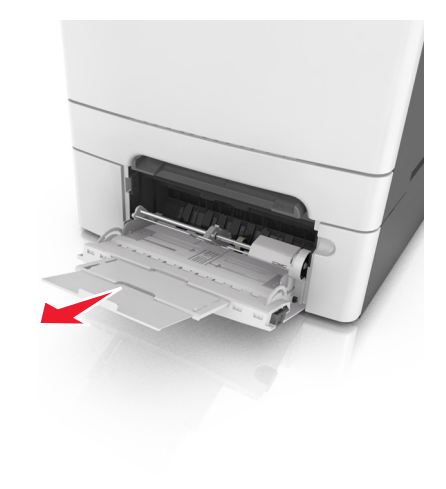

- 4 Pregătiți hârtia pentru încărcare.
  - Îndoiţi uşor colile de hârtie înainte şi înapoi, apoi răsfoiţile. Nu pliaţi şi nu îndoiţi hârtia. Aduceţi marginile la acelaşi nivel.

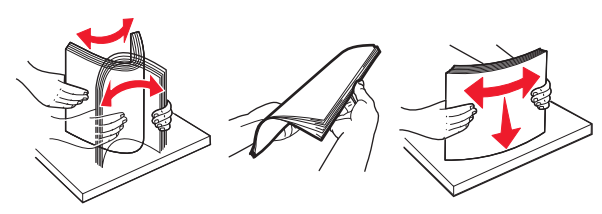

• Țineți foliile transparente de margini, apoi răsfoiți-le. Aduceți marginile la același nivel.

**Notă:** Evitați să atingeți partea pe care se imprimă a foliilor transparente. Aveți grijă să nu zgâriați foliile.

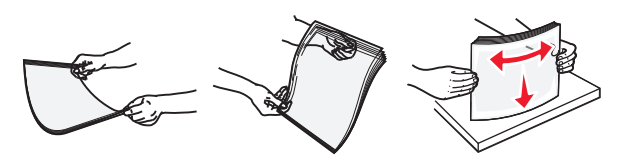

 Îndoiţi uşor un teanc de plicuri înainte şi înapoi şi răsfoiţile. Aduceţi marginile la acelaşi nivel.

Avertisment—Potențiale daune: Nu utilizați niciodată plicuri cu timbre, cleme, clapete, ferestre, învelitori sau adezivi autocolanți. Aceste plicuri pot deteriora grav imprimanta.

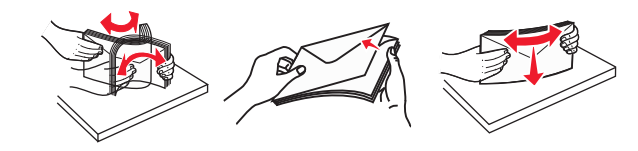

5 Identificați indicatorul și ghidajul de umplere maximă.

**Notă:** Asigurați-vă că hârtia sau suporturile speciale nu depăşesc indicatorul de umplere maximă de pe ghidajele pentru hârtie.

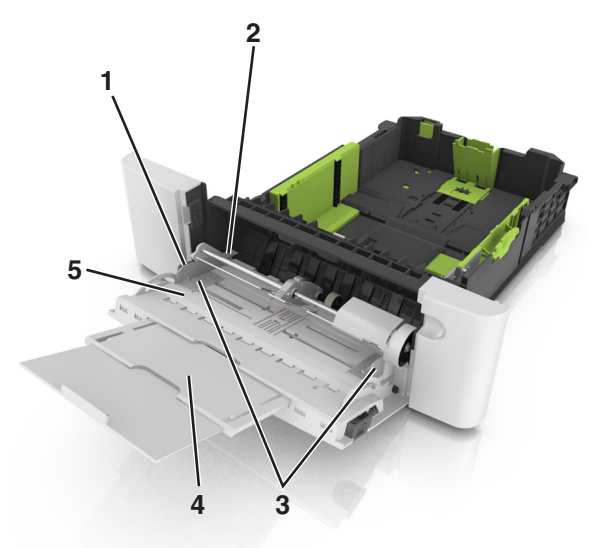

| 1 | Ghidaj pentru lățime                  |
|---|---------------------------------------|
| 2 | Indicator de umplere maximă cu hârtie |
| 3 | Ghidajul de lățime                    |
| 4 | Sistem de extindere a alimentatorului |
| 5 | Indicator pentru dimensiunea hârtiei  |

- 6 Încărcați hârtia, apoi reglați ghidajul pentru lățime astfel încât să atingă uşor marginea teancului de hârtie.
  - Încărcați hârtie, carton şi folii transparente cu fața recomandată pentru imprimare în jos şi marginea superioară orientată spre intrarea în imprimantă.

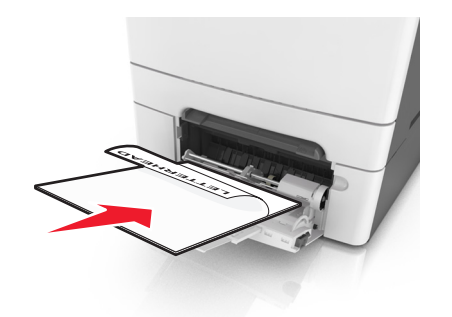

 Încărcați plicuri cu clapa orientată în sus şi în partea dreaptă a ghidajului pentru hârtie.

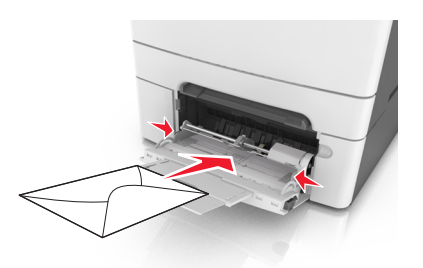

#### Note:

- Nu încărcați și nu închideți alimentatorul multifuncțional în timpul unei operații de tipărire.
- Încărcați un singur tip şi o singură dimensiune de hârtie în acelaşi timp.
- Hârtia trebuie să fie perfect întinsă în alimentatorul multifuncțional. Asigurați-vă că hârtia încape bine în alimentatorul multifuncțional şi că nu este îndoită sau boțită.
- 7 Din panoul de control al imprimantei, setați tipul și dimensiunea hârtiei din meniul Paper (Hârtie) pentru a corespunde cu hârtia încărcată în tavă.

## Încărcarea alimentatorului manual

Tava standard de 250 de coli are un alimentator manual integrat care poate fi utilizat pentru imprimarea pe diferite tipuri de hârtie, pe câte o foaie, pe rând.

- 1 Încărcați o coală de hârtie în alimentatorul manual:
  - Cu fața imprimabilă în jos pentru imprimarea pe o față
  - Cu fața imprimabilă în sus pentru imprimarea pe două fețe (față-verso)

**Notă:** Hârtia cu antet se poate încărca în mai multe feluri, în funcție de modul de imprimare.

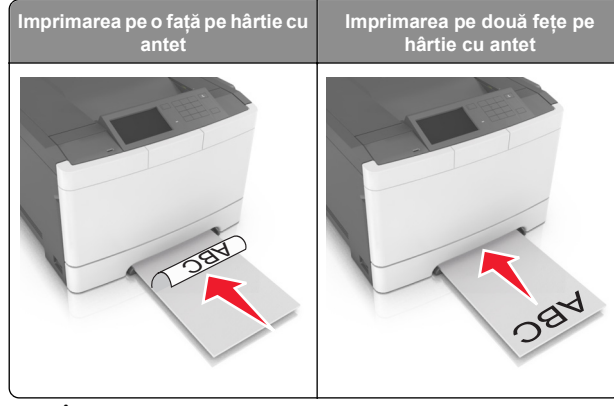

 Încărcați plicul cu clapa orientată în sus și în partea dreaptă a ghidajului pentru hârtie.

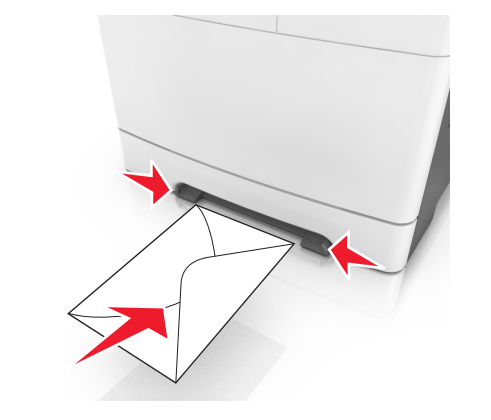

2 Alimentați hârtia în alimentatorul manual numai în punctul unde muchia principală poate atinge ghidajele pentru hârtie. **Notă:** Pentru a obține cea mai bună calitate posibilă a imprimării, utilizați numai suporturi de înaltă calitate, special destinate imprimantelor cu laser.

3 Reglați ghidajele pentru hârtie la lățimea hârtiei încărcate.

**Avertisment—Potențiale daune:** Nu forțați în alimentator. Forțarea hârtiei poate genera blocaje.

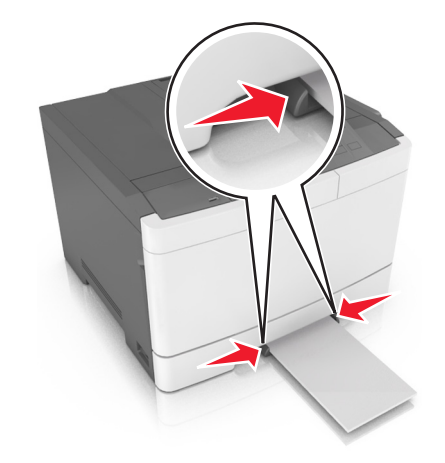

# Legarea și anularea legării tăvilor

### Legarea și anularea legării tăvilor

Notă: Această caracteristică este valabilă numai pentru imprimantele de rețea.

1 Deschideți un browser Web, apoi tastați adresa IP a imprimantei în câmpul de adrese.

Note:

- Vizualizați adresa IP a imprimantei în secțiunea TCP/IP din meniul Network/Ports (Rețea/Porturi). Adresa IP apare ca patru seturi de numere separate prin puncte, cum ar fi 123.123.123.123.
- Dacă utilizați un server proxy, dezactivați-l temporar pentru a încărca corect pagina Web.
- 2 Faceți clic pe Settings (Setări) >meniul Paper (Hârtie).
- 3 Modificați setările tăvii pentru a specifica dimensiunea şi tipul hârtiei pentru tavă.
  - Pentru a lega tăvile, asigurați-vă că dimensiunea și tipul hârtiei pentru tavă corespund cu cele ale altei tăvi.

- Pentru a anula legarea tăvilor, asigurați-vă că dimensiunea sau tipul hârtiei pentru tavă nu corespund cu cele ale altei tăvi.
- 4 Faceți clic pe Submit (Remitere).

Avertisment—Potențiale daune: Numele tipului de hârtie încărcată în tavă trebuie să fie echivalent cu numele tipului de hârtie atribuit în imprimantă. Temperatura unității de fuziune diferă în funcție de tipul de hârtie specificat. Dacă setările nu sunt configurate în mod corespunzător, este posibilă apariția unor probleme de imprimare.

# Crearea unui nume particularizat pentru un tip de hârtie

#### Utilizare serverului EWS

1 Deschideți un browser Web, apoi tastați adresa IP a imprimantei în câmpul de adrese.

#### Note:

- Vizualizați adresa IP a imprimantei pe ecranul de început al acesteia. Adresa IP apare ca patru seturi de numere separate prin puncte, cum ar fi 123.123.123.123.
- Dacă utilizați un server proxy, dezactivați-l temporar pentru a încărca corect pagina Web.
- 2 Faceți clic pe Settings (Setări) >meniul Paper (Hârtie) >Custom Names (Nume particularizate).
- 3 Selectați un nume particularizat, apoi tastați un nume particularizat pentru tipul de hârtie.
- 4 Faceți clic pe Remitere.
- 5 Faceți clic pe **Tipuri particularizate**, apoi verificați dacă noul nume particularizat al tipului de hârtie a înlocuit numele particularizat.

#### Utilizarea panoului de control al imprimantei

1 Din ecranul de început, navigați la:

# Anniul Hârtie >Nume particularizate

2 Selectați un nume particularizat, apoi tastați un nume particularizat pentru tipul de hârtie.

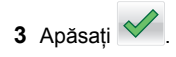

4 Atingeți **Tipuri particularizate**, apoi verificați dacă noul nume particularizat al tipului de hârtie a înlocuit numele particularizat.

### Atribuirea unui tip de hârtie particularizat

#### Utilizare serverului EWS

Atribuiți un nume de tip de hârtie particularizat unei tăvi atunci când legați sau anulați legarea tăvilor.

1 Deschideți un browser Web, apoi tastați adresa IP a imprimantei în câmpul de adrese.

#### Note:

- Vizualizați adresa IP a imprimantei pe ecranul de început al acesteia. Adresa IP apare ca patru seturi de numere separate prin puncte, cum ar fi 123.123.123.123.
- Dacă utilizați un server proxy, dezactivați-l temporar pentru a încărca corect pagina Web.

#### 2 Faceți clic pe Setări >meniul Hârtie >Tipuri particularizate.

3 Selectați un nume de tip de hârtie particularizat, apoi selectați un tip de hârtie

**Notă:** Hârtia simplă este tipul de hârtie prestabilit din fabrică asociat tuturor numelor particularizate definite de utilizator.

4 Faceți clic pe Remitere.

#### Utilizarea panoului de control al imprimantei

1 Din ecranul de început, navigați la:

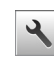

# ✓ >Meniul Hârtie >Tipuri particularizate

2 Selectați un nume de tip de hârtie particularizat, apoi selectați un tip de hârtie

**Notă:** Hârtia simplă este tipul de hârtie prestabilit din fabrică asociat tuturor numelor particularizate definite de utilizator.

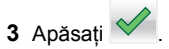

# Imprimare

### Imprimarea unui document

- 1 Din panoul de control al imprimantei, setați tipul și dimensiunea hârtiei pentru a corespunde cu hârtia încărcată.
- 2 Trimiteți lucrarea de imprimat:

#### Pentru utilizatorii de Windows

- a Având documentul deschis, faceți clic pe File (Fişier) >Print (Tipărire).
- b Faceți clic pe Properties (Proprietăți), Preferences (Preferințe), Options (Opțiuni) sau Setup (Configurare).
- c Dacă este necesar, reglați setările.
- d Faceți clic pe OK >Print (Imprimare).

#### Pentru utilizatorii de Macintosh

- **a** Particularizați setările din dialogul Page Setup (Configurare pagină):
  - 1 Având documentul deschis, selectați File (Fișier) >Page Setup (Configurare pagină).
  - 2 Alegeți o dimensiune de hârtie sau creați o dimensiune particularizată care corespunde hârtiei încărcate.
  - 3 Faceți clic pe OK.
- **b** Particularizați setările din dialogul Print (Imprimare):
  - Având documentul deschis, selectați File (Fişier) >Print (Tipărire).
     Dacă este necesar, faceți clic pe triunghiul de informare pentru a vedea mai multe opțiuni.
  - 2 Dacă este necesar, reglați setările din meniurile popup ale opțiunilor de imprimare.

**Notă:** Dacă doriți să imprimați pe un anumit tip de hârtie, ajustați setarea pentru tipul hârtiei astfel încât să corespundă hârtiei încărcate sau selectați tava ori alimentatorul corespunzător.

3 Faceți clic pe Print (Tipărire).

# Tipărirea alb-negru

Din ecranul de început, navigați la:

> Setări > Setări de imprimare > Meniu calitate > Mod

imprimare > Numai negru >

# Reglarea luminozității tonerului

#### Utilizare serverului EWS

1 Deschideți un browser Web, apoi tastați adresa IP a imprimantei în câmpul de adrese.

#### Note:

- Vizualizați adresa IP a imprimantei pe ecranul de început al acesteia. Adresa IP apare ca patru seturi de numere separate prin puncte, cum ar fi 123.123.123.123.
- Dacă utilizați un server proxy, dezactivați-l temporar pentru a încărca corect pagina Web.
- 2 Faceți clic pe Settings (Setări) >Print Settings (Setări de imprimare) >meniul Quality (Calitate) >Toner Darkness (Luminozitate toner).
- 3 Reglați setarea, apoi faceți clic butonul Remitere.

### Utilizarea panoului de control al imprimantei

1 Din ecranul de început, navigați la:

Setări >Setări de imprimare >Meniu Calitate >Luminozitate toner

2 Reglați setarea, apoi atingeți 💙

# Utilizarea setărilor Max Speed (Viteză maximă) și Max Yield (Randament maxim)

Opțiunile Max Speed (Viteză maximă) și Max Yield (Randament maxim) vă permit să alegeți între o viteză mai mare de imprimare sau un randament mai mare al tonerului. Setarea prestabilită din fabrică este Randament maxim.

- Max Speed (Viteză maximă) Această opțiune vă permite să imprimați alb-negru sau color, în funcție de setarea din driverul imprimantei. Echipamentul imprimă color, cu excepția cazului în care în driverul imprimantei se selectează Black Only (Numai negru).
- Max Yield (Randament maxim) Vă permită să comutați între negru și color, în funcție de conținutul de culoare

identificat pe fiecare pagină. Comutarea frecventă între modurile culorii poate avea ca rezultat o viteză mai mică de imprimare în cazul în care conținutul paginilor este combinat.

#### Utilizare serverului EWS

1 Deschideți un browser Web, apoi tastați adresa IP a imprimantei în câmpul de adrese.

#### Note:

- Vizualizați adresa IP a imprimantei pe ecranul de început al acesteia. Adresa IP apare ca patru seturi de numere separate prin puncte, de exemplu, 123.123.123.123.
- Dacă utilizați un server proxy, dezactivați-l temporar pentru a încărca corect pagina Web.
- 2 Faceți clic pe Settings (Setări) >Print Settings (Setări imprimare) >meniul Setup (Configurare).
- 3 Din lista Utilizare imprimantă, selectați Max Speed (Viteză maximă) sau Max Yield (Randament maxim).
- 4 Faceți clic pe Submit (Remitere).

#### Utilizarea panoului de control al imprimantei

1 Din ecranul de început, navigați la:

>Settings (Setări) >Print Settings (Setări imprimare) >meniul Setup (Configurare)

- 2 Din lista Utilizare imprimantă, selectați Max Speed (Viteză maximă) sau Max Yield (Randament maxim).
- 3 Atingeți Submit (Remitere).

# Anularea unei operații de tipărire

## Revocarea unei lucrări de imprimare de la panoul de control al imprimantei

- Din panoul de control al imprimantei, atingeți Cancel Job (Anulare lucrare) sau apăsați X de pe tastatură.
- 2 Atingeți lucrarea de imprimare pe care doriți să o anulați, apoi atingeți Delete Selected Jobs (Ștergere lucrări selectate).
  - Notă: Dacă apăsați pe 🔀 pe tastatură, atingeți Resume (Reluare) pentru a reveni la ecranul de pornire.

# Anularea unei operații de imprimare de pe computer

#### Pentru utilizatorii de Windows

- 1 Deschideți folderul cu imprimante, după care selectați imprimanta dorită.
- 2 Din coada de imprimare, selectați lucrarea de imprimare pe care doriți să o anulați, apoi ştergeți-o.

#### Pentru utilizatorii de Macintosh

- 1 Din System Preferences (Preferințe sistem) din meniul Apple, navigați la imprimanta dvs.
- 2 Din coada de imprimare, selectați lucrarea de imprimare pe care doriți să o anulați, apoi ştergeți-o.

# Îndepărtarea blocajelor

# [x]-page jam, clear standard bin. (Blocaj pagina [x], goliți recipientul standard.)

- 1 Apucați ferm hârtia blocată de fiecare parte și trageți-o încet afară.
  - Notă: Asigurați-vă că toate fragmentele de hârtie sunt îndepărtate.

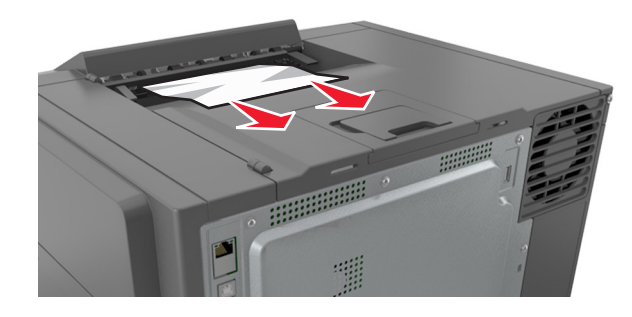

2 De la panoul de control al imprimantei, atingeți pentru a şterge mesajul şi pentru a continua imprimarea. Pentru modelele de imprimantă fără ecran tactil, selectați Next (Următorul) >Clear the jam, press OK (Eliminați blocajul,

apăsați pe OK), apoi apăsați pe 0K pentru a confirma.

[x]-page jam, open front door to clear fuser. (Blocaj la pagina [x], deschideți ușa din față pentru a elibera unitatea de fuziune.)

1 Deschideți ușa frontală.

#### ATENȚIONARE—SUPRAFAȚĂ

FIERBINTE: Interiorul imprimantei poate să fie fierbinte. Pentru a reduce riscul de vătămare datorat componentei fierbinți, lăsați suprafața să se răcească înainte de a o atinge.

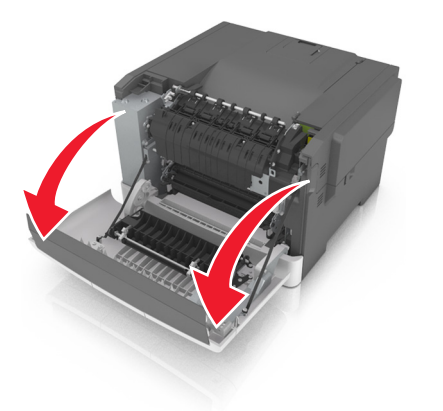

2 Trageți pârghia verde pentru a deschide capacul unității de fuziune.

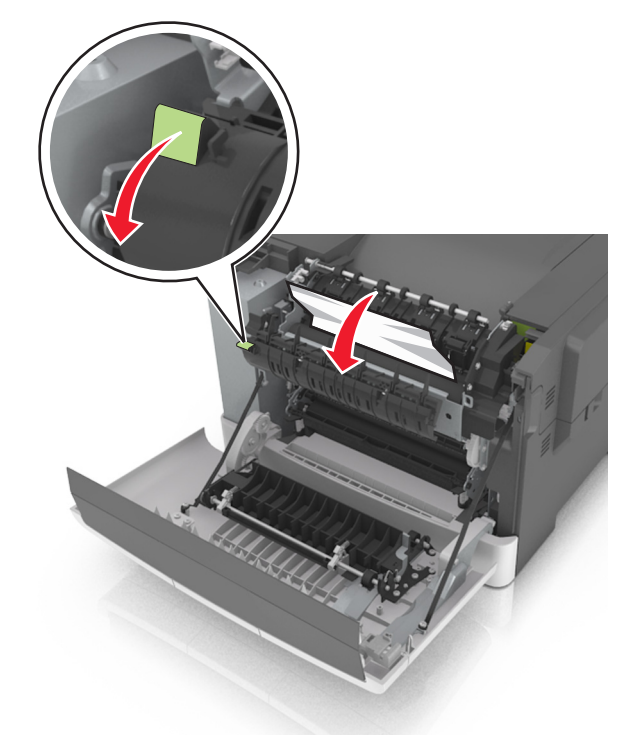

3 Țineți în jos capacul unității de fuziune și eliminați hârtia , blocată.

Notă: Asigurați-vă că toate fragmentele de hârtie sunt îndepărtate.

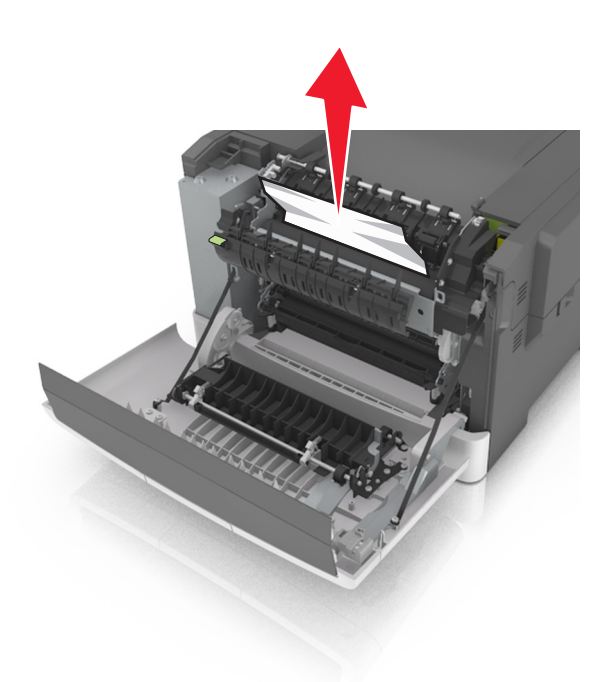

4 Închideți uşa frontală.

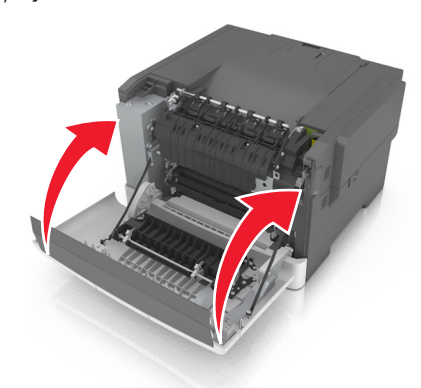

5 De la panoul de control al imprimantei, atingeți pentru a șterge mesajul și pentru a continua imprimarea. Pentru modelele de imprimantă fără ecran tactil, selectați Next (Următorul) >Clear the jam, press OK (Eliminați blocajul,

apăsați pe OK), apoi apăsați pe <sup>OK</sup> pentru a confirma.

# [x]-page jam, open front door. (Blocaj pagina [x], deschideti uşa din fată.)

1 Deschideți ușa frontală.

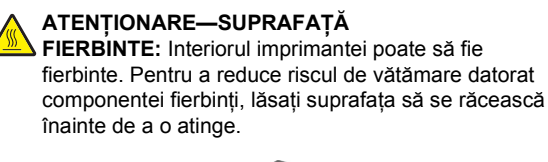

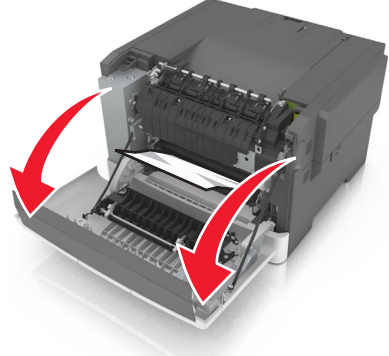

2 Apucați ferm hârtia blocată de fiecare parte și trageți-o încet afară.

Notă: Asigurați-vă că toate fragmentele de hârtie sunt îndepărtate.

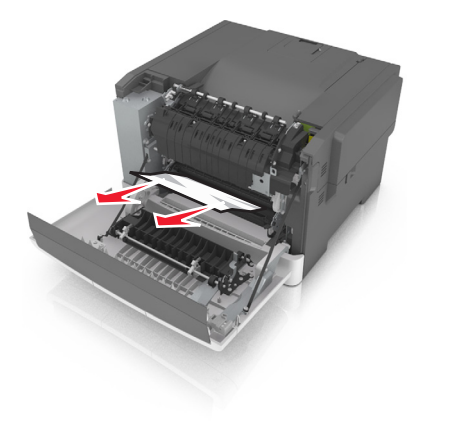

3 Închideți ușa frontală.

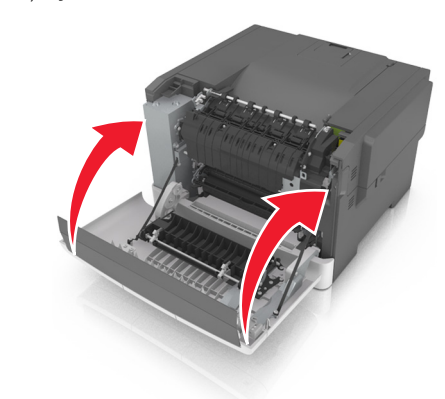

4 De la panoul de control al imprimantei, atingeți pentru a șterge mesajul și pentru a continua imprimarea. Pentru modelele de imprimantă fără ecran tactil, selectați Next (Următorul) >Clear the jam, press OK (Eliminați blocajul,

apăsați pe OK), apoi apăsați pe OK pentru a confirma.

# [x]-page jam, open front door to clear duplex. (Blocaj la pagina [x], deschideți ușa din față pentru a elibera unitatea duplex.)

1 Deschideți ușa frontală.

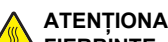

ATENȚIONARE-SUPRAFAȚĂ

FIERBINTE: Interiorul imprimantei poate să fie fierbinte. Pentru a reduce riscul de vătămare datorat componentei fierbinți, lăsați suprafața să se răcească înainte de a o atinge.

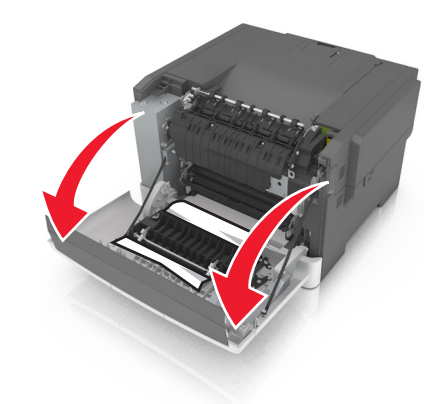

2 Apucați ferm hârtia blocată de fiecare parte și trageți-o încet afară.

Notă: Asigurați-vă că toate fragmentele de hârtie sunt îndepărtate.

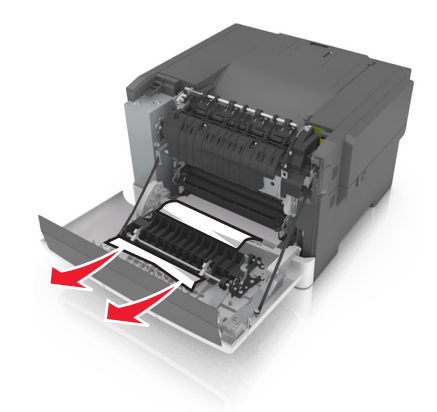

#### 3 Închideți ușa frontală.

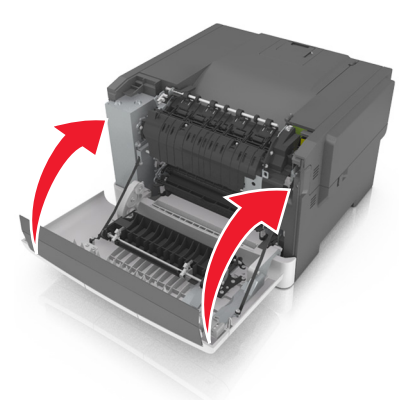

4 De la panoul de control al imprimantei, atingeți 💙 pentru a sterge mesajul și pentru a continua imprimarea. Pentru modelele de imprimantă fără ecran tactil, selectați Next (Următorul) >Clear the jam, press OK (Eliminați blocajul,

apăsați pe OK), apoi apăsați pe <sup>OK</sup> pentru a confirma.

# [x]-page jam, open tray [x]. (Blocaj la pagina [x], deschideți tava [x].)

1 Scoateți tava complet din imprimantă.

Notă: Mesajul de pe ecranul imprimantei indică tava în care se află hârtia blocată.

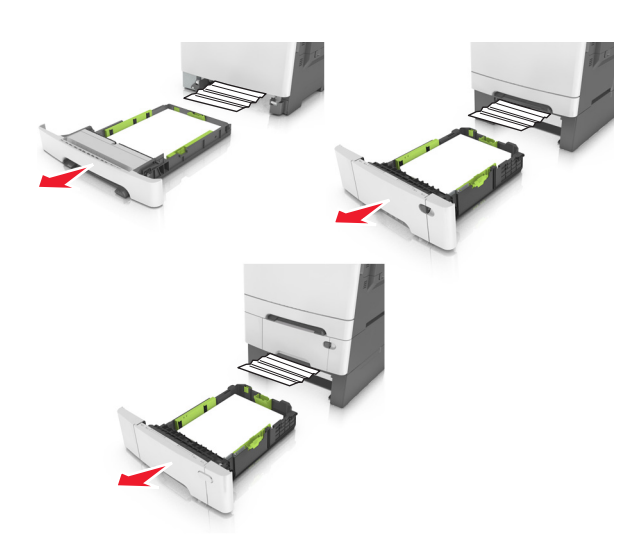

2 Apucați ferm hârtia blocată de fiecare parte și trageți-o încet afară.

Notă: Asigurați-vă că toate fragmentele de hârtie sunt îndepărtate.

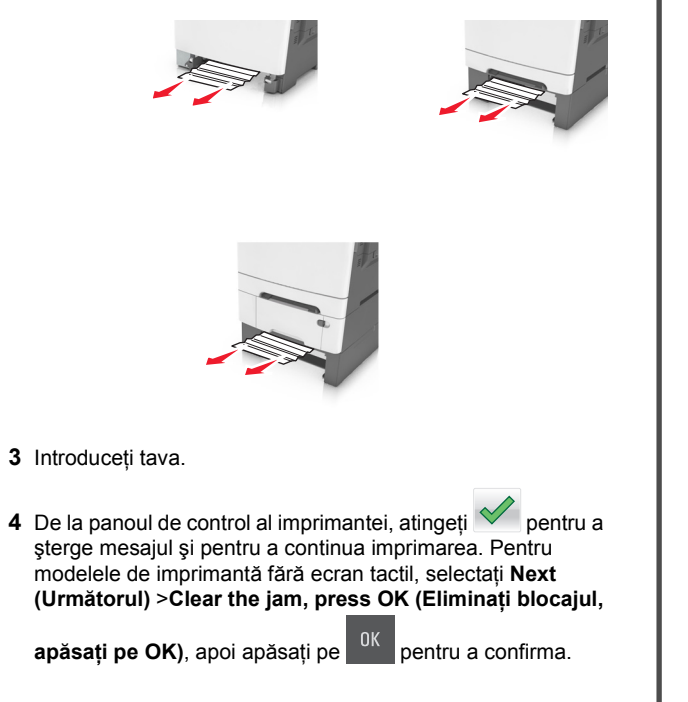

# Blocaj pag. [x], goliți alimentatorul manual.

1 Trageți afară tava standard de 250 de coli (Tava 1) și alimentatorul manual.

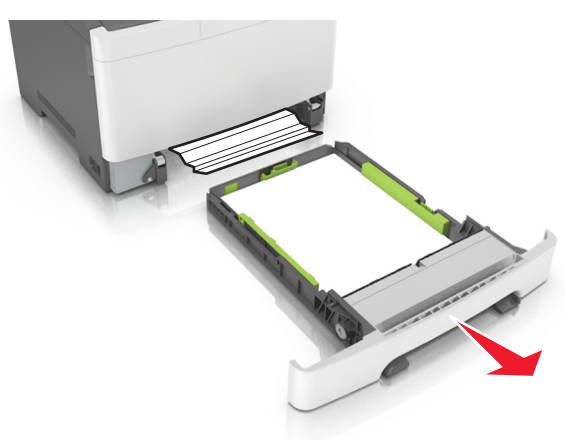

2 Apucați hârtia blocată de fiecare parte și trageți-o încet afară.

Notă: Asigurați-vă că toate fragmentele de hârtie sunt îndepărtate.

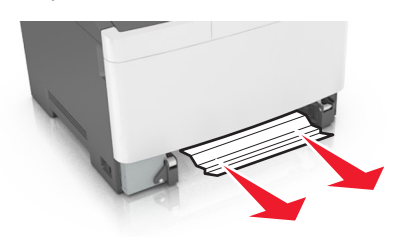

3 Introduceți tava.

4 De la panoul de control al imprimantei, atingeți 🚩 pentru a șterge mesajul și pentru a continua imprimarea. Pentru modelele de imprimantă fără ecran tactil, selectați Next (Următorul) >Clear the jam, press OK (Eliminați blocajul,

apăsați pe OK), apoi apăsați pe OK pentru a confirma.

# Blocaj la pagina [x], goliți alimentatorul multifuncțional

 Împingeți pârghia de eliberare a hârtiei din alimentatorul multifuncțional pentru a ajunge la hârtia blocată, apoi tragețio uşor afară.

Notă: Asigurați-vă că toate fragmentele de hârtie sunt îndepărtate.

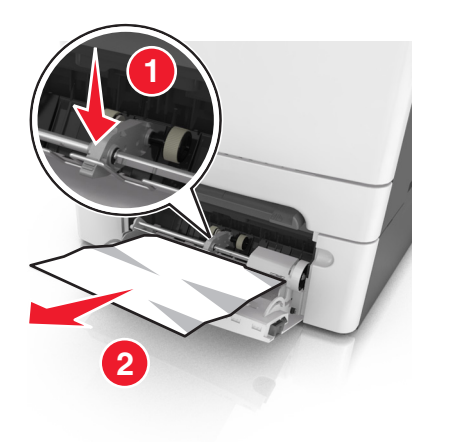

2 Îndoiți uşor colile de hârtie înainte şi înapoi, apoi răsfoiți-le. Nu pliați şi nu îndoiți hârtia. Îndreptați marginile la acelaşi nivel.

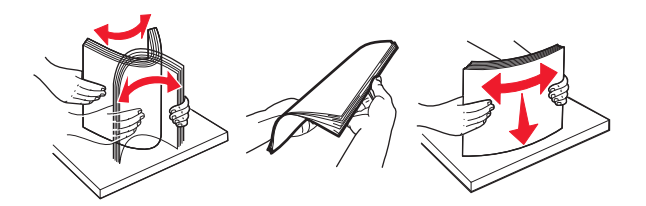

**3** Reîncărcați hârtie în alimentatorul multifuncțional.

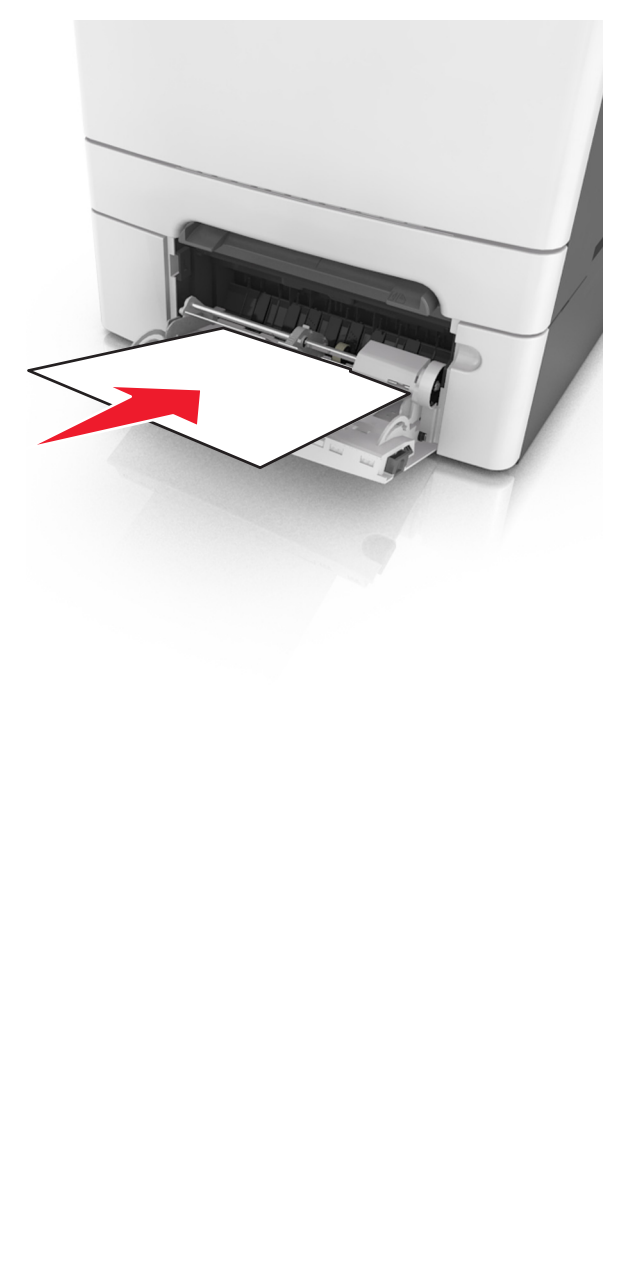

**4** Glisați ghidajul pentru hârtie până când atinge uşor marginea teancului de hârtie.

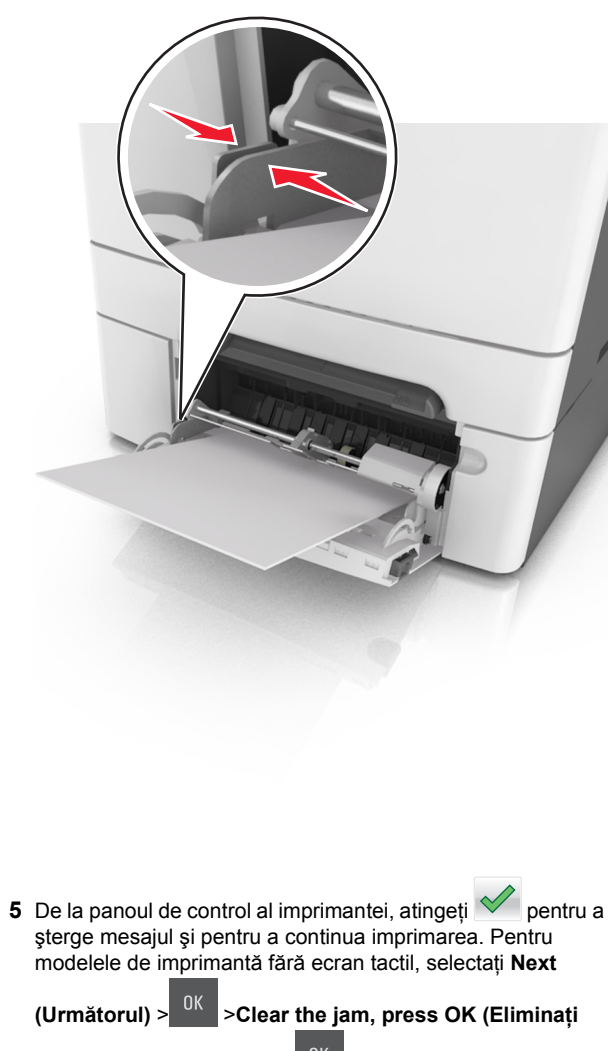

blocajul, apăsați pe OK) > <sup>OK</sup>